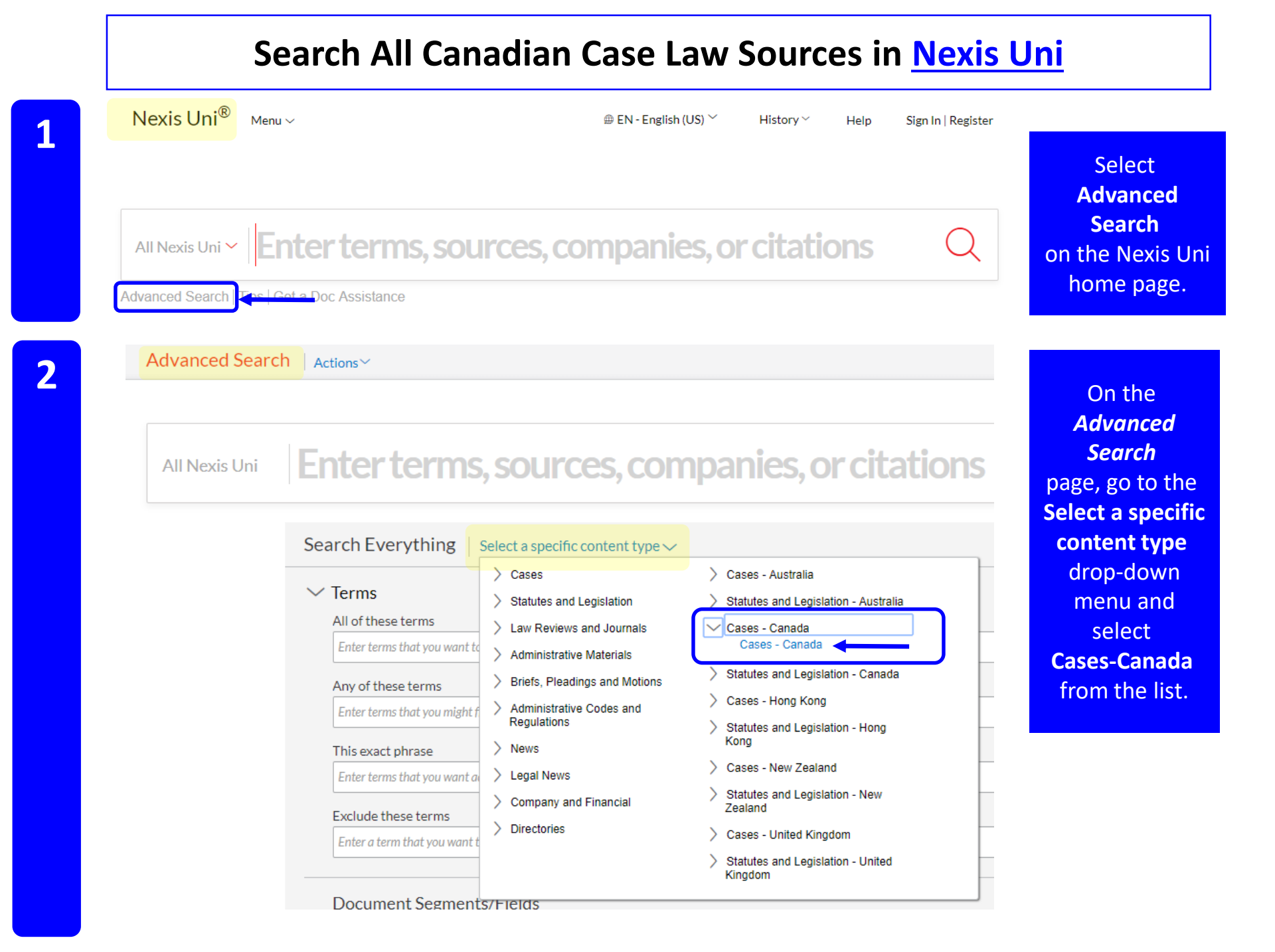

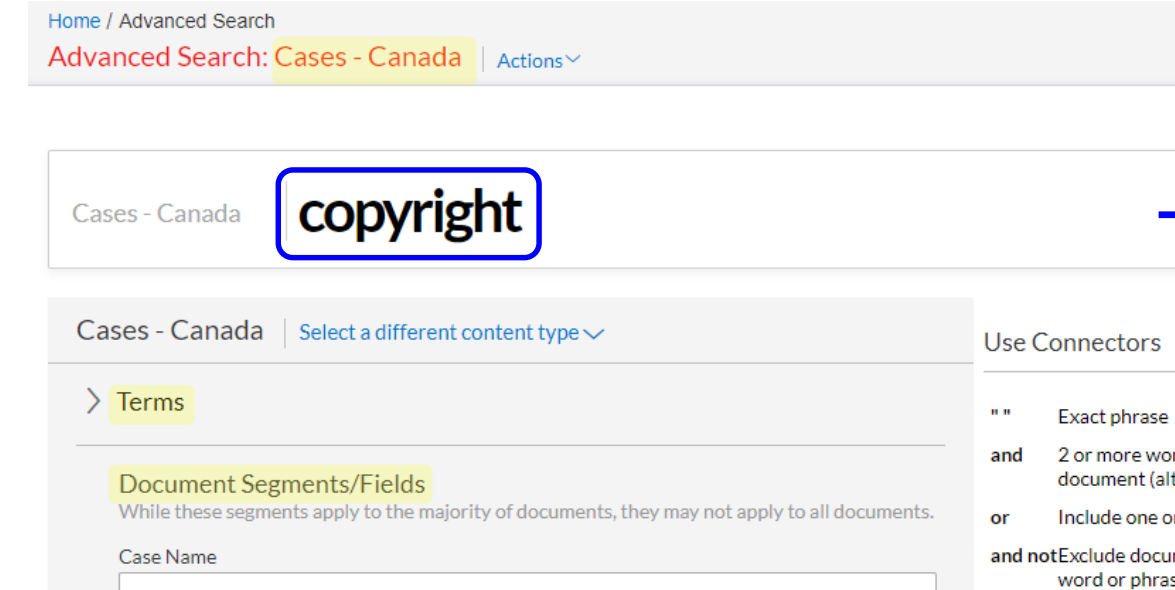

| Use C  | Connectors                                                                                                    |
|--------|----------------------------------------------------------------------------------------------------|
|        | Exact phrase                                                                                                    |
| and    | 2 or more words anywhere in the document (alternative: &)                                                                   |
| or     | Include one or more words                                                                                                   |
| and no | otExclude documents containing the<br>word or phrase; should be the last<br>connector, or may produce<br>unexpected results |
| /n     | First word within "n" words of the                                                                                          |

second (alternative: w/n or near/n)

Preview

On the Cases-Canada form, search for Terms (e.g., copyright) and/or Document Segments/Fields (e.g., Case Name, Citation, Summary, Date, Jurisdiction, Judge, Counsel, Headnotes and/or Docket Number)

| US Cases                                | 9.017 | Cases - Canada (10,000+)                                          |                              |
|-----------------------------------------|-------|-------------------------------------------------------------------|------------------------------|
|                                         | 7,017 |                                                                   | Sort by: Relevance ~         |
| Narrow By                               |       | Alberta (Education) v. Canadian Copyright Lice                    | nsing Agency (Access         |
|                                         | hin   | 1. Copyright), [2012] 2 S.C.R. 345                                |                              |
| Search Wut                              |       |                                                                   |                              |
| A Search Wit<br>Results                 |       | Federal   Supreme Court of Canada   Jul 12, 2012   CaseBase Cases | Preview                      |
| A Search With<br>Results                | s Q   | Federal   Supreme Court of Canada   Jul 12, 2012   CaseBase Cases | Preview                      |
| Search Wit<br>Results Enter search term | s Q   | Canadian Copyright Licensing Agency v. York U                     | niversity, [2018] 2 F.C.R. 4 |

Citation

✓ Category